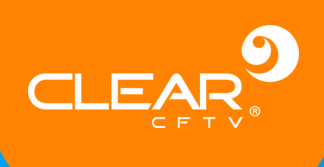

# BODY CAM MANUAL DO USUÁRIO

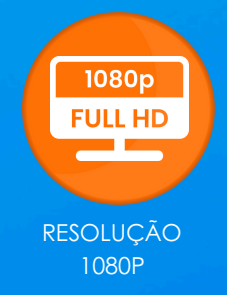

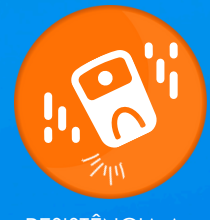

RESISTÊNCIA A QUEDAS DE 2M

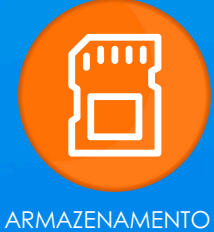

DE ATÉ 256GB

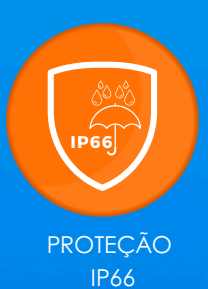

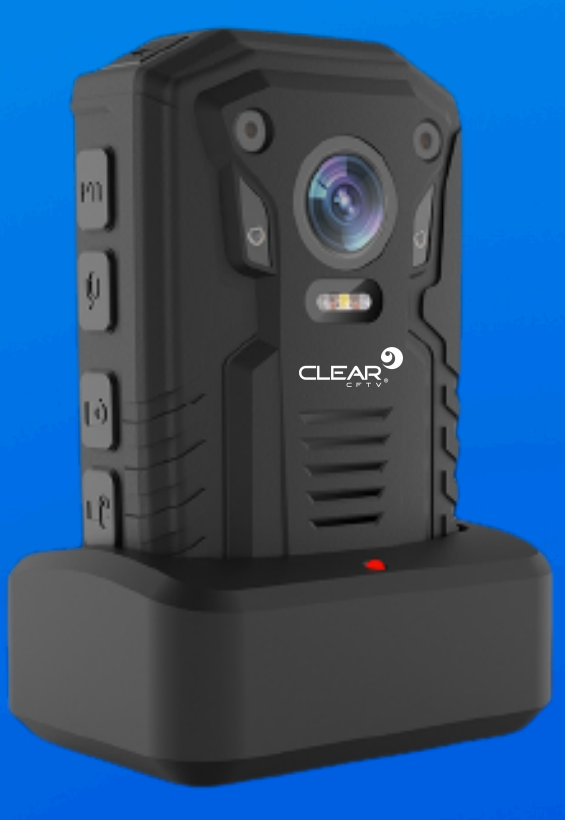

Comercial: (35) 3473-4000 | Suporte: (35) 3473-4043

suporte@clearcftv.com.br

www.clearcftv.com.br

R. Adolfo Cônego Adolfo Carneiro, 970A - Loteamento do Valle II -37.536-270 - Santa Rita do Sapucaí - MG

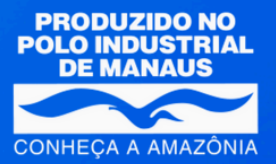

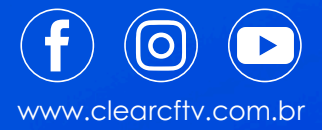

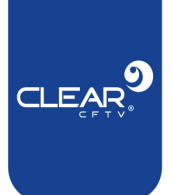

## Atenção:

Este manual abrange as instruções para os modelos Básico e Completo da Bodycam. Caso você tenha adquirido o modelo Básico, desconsidere as seções relacionadas aos módulos de conectividade avançada.

## Instruções de segurança

Os ícones a seguir definem os significados dos símbolos durante suas aparições neste manual.

| Símbolos | Significados                                                                                                    |  |
|----------|----------------------------------------------------------------------------------------------------|--|
|          | Indica um risco potencial médio ou baixo que, se não for evitado, pode resultar em ferimentos leves ou moderados.                                       |  |
|          | Indica um risco potencial que, se não for evitado, pode resultar em<br>danos materiais, perda de dados, desempenho inferior ou resultado<br>imprevisto. |  |
|          | Fornece informações adicionais como ênfase e complemento para o texto.                                                                                  |  |

## Histórico de revisão

| Versão | Conteúdo revisado   | Data de publicação |
|--------|---------------------|--------------------|
| V2.0.0 | Primeira publicação | Fevereiro de 25    |

### Sobre o manual

- O manual é apenas para referência. Se houver inconsistência entre o manual e o real produto, o produto real prevalecerá.
- Não nos responsabilizamos por qualquer perda causada por operações que não estejam de acordo com o manual.
- O manual deve ser atualizado de acordo com as leis e regulamentos mais recentes das regiões relacionadas.
- Para obter informações detalhadas, consulte o manual em papel, CD-ROM, código QR ou nosso site oficial. Se há inconsistência entre o manual em papel e a versão eletrônica, a versão eletrônica prevalecerá.
- Todos os designs e softwares estão sujeitos a alterações sem aviso prévio por escrito. Atualizações podem causar algumas diferenças entre o produto real e o manual. Por favor entre em contato com o atendimento ao cliente para obter o programa mais recente e a documentação complementar.

0

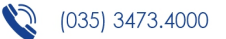

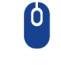

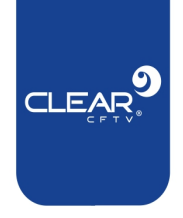

- Ainda pode haver desvio em dados técnicos, funções e descrição de operações, ou erros na impressão. Se houver alguma dúvida ou disputa, consulte nossa explicação final.
- Atualize o software do leitor de PDF ou tente outro software de leitura convencional se o manual (em PDF) não pode ser aberto.
- Todas as marcas comerciais, marcas registradas e nomes de empresas no manual são propriedades de seus respectivos proprietários.
- Visite nosso site, entre em contato com o fornecedor ou atendimento ao cliente se houver algum problema ao usar o dispositivo.
- Se houver alguma incerteza ou controvérsia, consulte nossa explicação final.

## Informações importantes sobre segurança

### Segurança elétrica

- Toda a instalação e operação devem estar em conformidade com os códigos locais de segurança elétrica.
- A fonte de alimentação deve estar em conformidade com o padrão de Segurança Extra Baixa Tensão (SELV) e fornecer potência com tensão nominal que está em conformidade com o requisito de Fonte de Energia Limitada de acordo com IEC60950-1. Observe que o requisito da fonte de alimentação está sujeito à etiqueta do dispositivo.
- Certifique-se de que a fonte de alimentação esteja correta antes de operar o dispositivo.
- Um dispositivo de desconexão de fácil acesso deve ser incorporado na fiação da instalação do produto.
- Evite que o cabo de alimentação seja pisado ou pressionado, especialmente o plugue, tomada e a junção extrudada do dispositivo.

### Ambiente

 Não aponte o dispositivo para luz forte para focar, como luz de lâmpada e luz do sol; caso contrário isto pode causar excesso de brilho ou marcas de luz, que podem causar o mau funcionamento do dispositivo e afetar a longevidade do Complementary Metal-Oxide Semiconductor (CMOS).

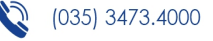

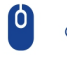

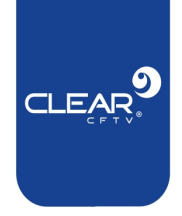

- Não coloque o dispositivo em um ambiente úmido ou empoeirado, temperaturas extremamente quentes ou frias, ou os locais com forte radiação eletromagnética ou iluminação instável.
- Mantenha o aparelho longe de qualquer líquido para evitar danos aos componentes internos.
- Mantenha o dispositivo de uso interno (sem proteção adequada) longe da chuva ou umidade para evitar fogo ou raios.
- Mantenha ventilação adequada para evitar acúmulo de calor.
- Transporte, use e armazene o dispositivo dentro da faixa de umidade e temperatura permitidas.
- Estresse intenso, vibração violenta ou respingos de água não são permitidos durante o transporte, armazenamento e instalação.
- Embale o dispositivo com embalagem padrão de fábrica ou material equivalente ao transportar o dispositivo.
- Instale o dispositivo em local onde apenas o pessoal profissional com conhecimento relevante e guardas de segurança podem acessar. A lesão acidental pode acontecer com não profissionais que entram na área de instalação quando o dispositivo está funcionando normalmente.

### Operação e manutenção diária

- Não toque no componente de dissipação de calor do dispositivo para evitar queimaduras.
- Siga cuidadosamente as instruções do manual ao realizar qualquer operação de desmontagem sobre o dispositivo; caso contrário, pode causar vazamento de água ou baixa qualidade de imagem devido a desmontagem não profissional. Certifique-se de que o anel de vedação esteja plano e instalado corretamente na ranhura antes de instalar a tampa. Entre em contato com o serviço pós-venda para substituição se houver névoa condensada na lente após desembalar ou quando o desembaçador for ativado (nem todos os modelos estão incluídos com o desembaçador).
- Recomenda-se a utilização do dispositivo em conjunto com para-raios para melhorar efeito de proteção.
- Recomenda-se conectar o orifício de aterramento ao solo para aumentar a confiabilidade do dispositivo.

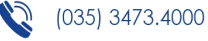

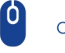

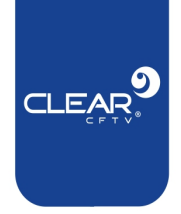

- Não toque diretamente no sensor de imagem (CMOS). Poeira e sujeira podem ser removidas com soprador de ar, ou você pode limpar a lente suavemente com um pano macio umedecido com álcool.
- O corpo do dispositivo pode ser limpo com um pano macio e seco, que também pode ser usado para remover manchas quando umedecidas com detergente neutro. Para evitar possíveis danos no revestimento do corpo do dispositivo que pode causar diminuição do desempenho, não use solventes voláteis como álcool, benzeno, diluente e assim por diante para limpar o corpo do dispositivo, nem detergentes fortes e abrasivos podem ser usados.
- A tampa dome é um componente óptico, não toque ou limpe a tampa com as mãos diretamente durante a instalação ou operação. Para remover poeira, graxa ou impressões digitais, limpe suavemente com algodão isento de óleo ou um pano macio umedecido. Você também pode utilizar um soprador de ar para remover o pó.

## WARNING

- Fortaleça a proteção da rede, dados do dispositivo e informações pessoais adotando medidas que incluem, mas não se limitam, ao uso de senha forte, modificação de senha periódica, atualização de firmware para a versão mais recente e isolando a rede de computadores.
- Use componentes ou acessórios padrão fornecidos pelo fabricante e certifiquese de que o dispositivo seja instalado e mantido por profissionais.
- A superfície do sensor de imagem não deve ser exposta à radiação do feixe de laser em ambiente onde um dispositivo de feixe de laser é usado.
- Não forneça duas ou mais fontes de alimentação para o dispositivo, a menos que especificado de outra forma.

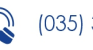

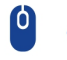

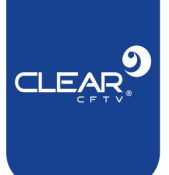

# Sumário

| Ir | forma | ções  | Importantes                                  | 8 |
|----|-------|-------|----------------------------------------------|---|
| 1. | Esp   | ecifi | cações do Produto                            | 8 |
|    | 1.1.  | Apl   | icação do Produto1                           | 0 |
| 2  | . Gu  | ia de | e Operações1                                 | 0 |
|    | 2.1.  | Des   | scrição das cores do LED da câmera1          | 3 |
|    | 2.2.  | Des   | scrição dos Ícones da interface do produto:1 | 3 |
|    | 2.3.  | Aci   | onamento1                                    | 3 |
|    | 2.4.  | Gro   | avação 1                                     | 3 |
|    | 2.5.  | Gro   | avação de Som1                               | 4 |
|    | 2.6.  | Ca    | pturar Imagem                                | 5 |
|    | 2.7.  | Rep   | produção 1                                   | 5 |
|    | 2.7   | .1.   | Arquivos de Vídeo1                           | 5 |
|    | 2.7   | .2.   | Arquivos de áudio1                           | 6 |
|    | 2.7   | .3.   | Arquivos de Imagens1                         | 7 |
|    | 2.8.  | Co    | nfiguração1                                  | 8 |
|    | 2.8   | .1.   | Resolução de Vídeo 1                         | 8 |
|    | 2.8   | .2.   | Taxa de codificação de vídeo1                | 8 |
|    | 2.8   | .3.   | Resolução de Transmissão1                    | 8 |
|    | 2.8   | .4.   | Taxa de Frames de Transmissão de Vídeo1      | 9 |
|    | 2.8   | .5.   | Taxa de Transmissão de Vídeo1                | 9 |
|    | 2.8   | .6.   | Modo de Vídeo1                               | 9 |
|    | 2.8   | .7.   | Sobreposição de Arquivos1                    | 9 |

0

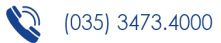

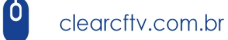

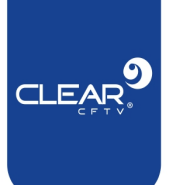

|    | 2.8.8.   | Tempo de Gravação1               | 9 |
|----|----------|----------------------------------|---|
|    | 2.8.9.   | Pré-gravação de Vídeo1           | 9 |
|    | 2.8.10.  | Gravação por alarme1             | 9 |
|    | 2.8.11.  | Tamanho da Imagem2               | 0 |
|    | 2.8.12.  | Qualidade da Imagem2             | 0 |
|    | 2.8.13.  | Modo de Captura de Imagem2       | 0 |
|    | 2.8.14.  | Captura contínua de Imagens2     | 0 |
|    | 2.8.15.  | Intervalo de Imagens2            | 0 |
|    | 2.8.16.  | Desligamento da tela automático2 | 0 |
|    | 2.8.17.  | Desligamento automático2         | 0 |
|    | 2.8.18.  | Volume do alto-falante2          | 1 |
|    | 2.8.19.  | Comando de vibração2             | 1 |
|    | 2.8.20.  | Transmissão de Voz2              | 1 |
|    | 2.8.21.  | Infravermelho2                   | 1 |
|    | 2.8.22.  | Sensibilidade a luz2             | 1 |
|    | 2.8.23.  | 4G2                              | 1 |
|    | 2.8.24.  | Wi-Fi                            | 1 |
|    | 2.8.25.  | AP2                              | 2 |
|    | 2.8.26.  | Configuração padrão2             | 2 |
|    | 2.8.27.  | Idioma2                          | 2 |
|    | 2.8.28.  | Senha2                           | 2 |
| 2. | 9. Info  | rmações do Sistema2              | 3 |
|    | 2.9.1.   | Informações do servidor2         | 3 |
|    | 2.9.2.   | Informações do 4G2               | 3 |
|    | 2.9.3.   | Informações do GPS2              | 4 |
|    | 2.9.4.   | Informações do Wi-Fi2            | 4 |
|    | 2.9.5.   | Informações do dispositivo2      | 4 |
|    | Instalaç | ão do Produto2                   | 5 |
| 3. | 1. Listo | a de itens presente na caixa2    | 5 |

3.

0

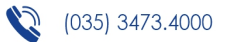

Ó

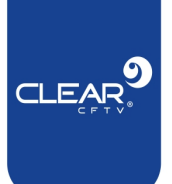

| 4. Introdução ao Software de Gerenciamento2  |
|----------------------------------------------|
| 4.1. Visão Geral                             |
| 4.2. Instalação do Software20                |
| 4.3. Conectando ao Software                  |
| 5. Guia de operações do software             |
| 5.1. Informações Principais                  |
| 5.2. Informações do Usuário                  |
| 5.3. Parâmetros de Vídeo28                   |
| 5.4. Parâmetros do 4G                        |
| 5.5. Parâmetros Wi-Fi                        |
| 5.6. Parâmetros do Servidor                  |
| 5.8. Parâmetros do sistema                   |
| 5.9. Modo de Transferência de arquivos       |
| 6. Atenção!                                  |
| 6.1. Problemas comuns de operação30          |
| 6.2. Problema na modificação de parâmetros30 |
| 6.3. Reiniciar o dispositivo                 |

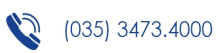

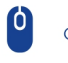

# Informações Importantes

### Antes da instalação e uso do produto, leia atentamente este manual.

- 1. Tenha cuidado durante o transporte;
- 2. Toda instalação e manutenção deve ser feita por profissionais;
- 3. Para evitar o aquecimento, mantenha o produto bem ventilado;
- 4. Se o produto apresentar qualquer irregularidade, desligue o equipamento imediatamente e entre em contato com o suporte;
- 5. Não carregue o produto a uma temperatura maior que 45°C, isso pode danificar a bateria;
- Não utilize o equipamento em ambientes de muito calor ou com muita umidade, evite mantê-lo próximo a fontes de alta interferência e lugares com equipamentos blindados;
- Para evitar a perda de conteúdo, faça o backup dos dados após o uso do produto;
- 8. Mantenha a lente frontal da câmera limpa para evitar a má qualidade do vídeo;
- Não deixe seu equipamento exposto diretamente a luz solar, às fontes de calor e em lugares sem ventilação;
- 10. Guarde, com cuidado, seu nome de usuário e senha;
- 11. Nenhum módulo deve ser substituído enquanto o equipamento estiver ligado;
- 12. A senha padrão de fábrica para acessar o Menu é "000000".

## 1. Especificações do Produto

|               | Sensor            | IMX323        |
|---------------|-------------------|---------------|
| Configurações | Chip              | Chip Amba A12 |
| Básicas       | Tela              | 2.0" (5.2 cm) |
|               | Abertura da lente | 140°          |

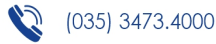

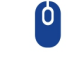

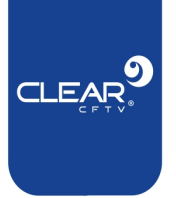

|                                | Nível de proteção                        | IP66                                                          |
|--------------------------------|------------------------------------------|---------------------------------------------------------------|
|                                | Tela                                     | LCD                                                           |
|                                | Armazenamento                            | 64GB/128GB/256GB/512GB<br>(verifique o modelo do seu produto) |
|                                | Pixel na saída                           | 32M                                                           |
|                                | Obturador                                | Eletrônico                                                    |
| Parâmetros de<br>Imagem        | Foco                                     | 2.8mm                                                         |
|                                | Modo de exposição                        | Ajustável                                                     |
|                                | Formato do arquivo de imagem             | JPEG                                                          |
|                                | Posolución                               | Main-Stream: 1080P/720P                                       |
|                                | Kesolução                                | Sub-Stream: 720P/480P                                         |
|                                | Taxa de Frames                           | 30fps                                                         |
|                                | Padrão de compressão de vídeo            | H.264                                                         |
| Parâmetros de<br>Áudio e Vídeo | Formato de compressão de vídeo           | MP4                                                           |
|                                | Padrão de compressão de áudio            | AAC                                                           |
|                                | Tempo de gravação contínua               | Aprox. 10 horas                                               |
|                                | Dimensões                                | 96x 62x 34 mm                                                 |
| Iamanno                        | Peso                                     | Cerca de 207g                                                 |
|                                | Capacidade da bateria                    | Cerca de 4200mAh                                              |
|                                | Tempo de carregamento                    | Cerca de 4 horas                                              |
| Alimentação                    | Modo de carregamento                     | USB/ Estação de carregamento<br>de aquisição de dados         |
|                                | Lâmpada de infravermelho<br>complementar | Suporta                                                       |
|                                | Luz LED Branca                           | Suporta                                                       |
|                                | Posicionamento do Laser                  | Suporta                                                       |
| Fonte de luz<br>auxiliar       | Marca d'água                             | ID do dispositivo, ID do Usuário e<br>Data e Hora             |
|                                | Idioma                                   | Inglês/Português                                              |
|                                | Interface de comunicação                 | Mini USB                                                      |
|                                | Lâmpada LED de indicação                 | Indica carregamento, vídeo,<br>gravação e status online       |
|                                | Guia Rápido                              | Contém instruções básicas de uso                              |
| Anexos                         | Ferramenta de ajuste de câmera           | Clipe de rotação de 360º                                      |
|                                | Cabo de dados                            | Mini USB                                                      |

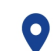

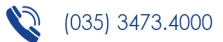

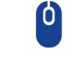

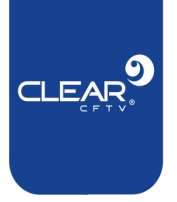

|                         | Fonte                        | 5V/ 2A                       |
|-------------------------|------------------------------|------------------------------|
|                         | Temperatura de operação      | - 20°C ~ 60°C                |
| Ambiente de<br>trabalho | Temperatura de armazenamento | -40°C ~ 70°C                 |
|                         | Umidade de operação          | 40% - 90%                    |
|                         | Base de carregamento         | Configuração padrão          |
|                         | Carregamento do veículo      | Opcional                     |
| Acessórios              | Função Bluetooth             | Opcional                     |
|                         | Câmera externa               | Opcional                     |
|                         | Suporte de ombro             | Opcional                     |
| Software                | Software de Gestão           | CMSV6                        |
| Soliware                | Sistema de operação          | Windows XP/ Windows 7/ 8/ 10 |

## 1.1. Aplicação do Produto

A Body Cam, ou conhecida também como câmera corporal, é um produto desenvolvido para monitorar e auxiliar os profissionais de segurança, como policiais, agentes penitenciários, bombeiros, seguranças particulares, mas também são úteis para trabalhadores da área da saúde, companhias elétricas, etc. Com o equipamento é possível tirar fotos, gravar vídeos, armazenar os dados em um cartão Micro SD. Além disso, possui visão noturna (infravermelho) e transmissão das imagens em tempo real através da rede 3G/4G. É possível realizar upload das gravações e imagens através das redes Wi-Fi, 4G e 3G.

Os usuários podem visualizar o vídeo pelo celular ou computador.

# 2. Guia de Operações

Introdução aos botões do equipamento.

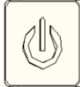

- Botão de inicialização:

- Pressionar uma vez liga/desliga a tela; (no estado de espera, o botão não tem efeito)
- Para ligar/desligar o equipamento, é preciso pressionar por 3 segundos.

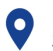

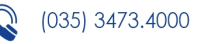

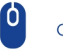

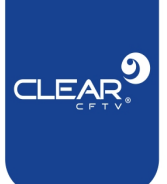

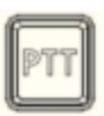

### - Botão de Comunicação:

• Deve-se manter pressionado por um tempo para ativar a comunicação.

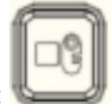

- Botão de gravação:
  - Pressionar uma vez: No estado de inicialização, ao pressionar inicia a gravação, se pressionar novamente, a gravação é interrompida; no estado de espera, ao pressionar inicia e aciona a gravação;

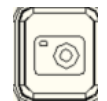

- Botão de foto: 🕔
  - Pressionar uma vez: Em condição de espera, a foto pode ser tirada após pressionar. Durante a gravação de vídeo, ao pressionar, a imagem é capturada e salva.

### - Botão de gravação de áudio:

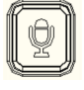

 Ao pressionar o botão, a gravação de áudio inicia, e se pressionado novamente, a gravação para e é salva automaticamente.

### - Botão de Laser Infravermelho:

- Com o equipamento ligado, ao pressionar o botão, o laser é disparado para evitar que a imagem fique sem resolução.
- No estado de inicialização, mantendo o botão pressionado, pode ser alterado para o modo noturno infravermelho que é usado para as gravações de vídeo e para as fotos em ambientes com pouca iluminação. Para sair do modo noturno, basta manter o botão pressionado.
- Interface multifuncional:
  - USB: Entrada USB;

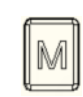

- Botão de Menu:

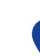

Rua Cônego Adolfo Carneiro, 970A, Loteamento do Valle 2, Santa Rita do Sapucaí, MG, 37536-270

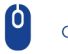

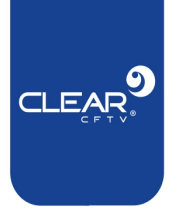

- Em estado de espera, pressione o botão para entrar nas configurações do Menu;
- Este botão funciona também como um "botão enter".

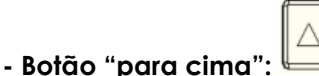

- Pressione o botão para selecionar um arquivo ou para realizar as configurações do Menu;
- No estado de visualização, ao pressionar este botão, é possível acessar o Menu de mensagens do display.
- Botão "para baixo":

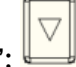

- Pressione o botão para selecionar um arquivo ou para realizar as configurações do Menu;
- No estado de visualização, ao pressionar este botão, é possível acessar o Menu de mensagens do display.

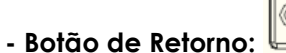

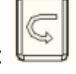

- No Menu de configuração, ao apertar o botão, é possível retornar para a página anterior;
- No estado de visualização, ao pressionar o botão, acessa o Menu de playback onde é possível visualizar os arquivos que deseja.

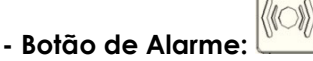

- Ao pressionar uma vez, aciona a gravação de alarme, reporta o alarme para central e realiza o upload da gravação para a central de comando;
- No menu de vídeo, pressionando o botão por alguns segundos, é possível encontrar os arquivos de gravação de alarme.

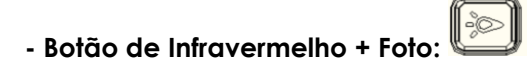

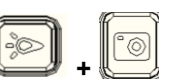

Ao pressionar os dois botões juntos, o flash (luz branca) é acionado. Para desligar, basta pressionar novamente os botões.

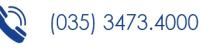

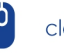

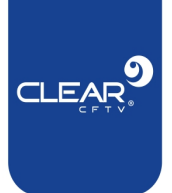

## 2.1. Descrição das cores do LED da câmera

| Estado de Indicação | Descrição do Estado |
|---------------------|---------------------|
| Verde               | Inativa / ocioso    |
| Vermelho            | Capturando imagens  |
| Laranja             | Gravação de som     |

## 2.2. Descrição dos Ícones da interface do produto:

| Ícone                 | Descrição                                                                                                    |  |
|-----------------------|----------------------------------------------------------------------------------------------------|--|
| *                     | Gravação de vídeo quando o botão de alarme é pressionado.                                                                                  |  |
| Ŷ                     | Indica que o sinal de GPS está funcionando com sucesso.                                                                                    |  |
| îid                   | Indica que o dispositivo possui sinal 4G, e as "colunas"<br>indicam a intensidade do sinal.                                                |  |
| ((+                   | Indica que o produto está conectado com sucesso ao Wi-<br>Fi.                                                                              |  |
|                       | Representa a quantidade de energia que tem na bateria do dispositivo.                                                                      |  |
| •                     | Indica que o dispositivo está em modo de gravação.                                                                                         |  |
|                       | Indica que o dispositivo está conectado à plataforma.                                                                                      |  |
| 13.7G/ 14.5G          | A primeira parte indica a capacidade disponível de<br>memória do dispositivo. A segunda parte representa a<br>capacidade total de memória. |  |
| 11/11/2021 - 09:15:15 | Representa a data e horário atual do dispositivo. (Exemplo de data e hora)                                                                 |  |
| 000000_000000         | Indica o ID do equipamento, que pode ser o número de identificação do usuário.                                                             |  |

## 2.3. Acionamento

Para ligar o equipamento, pressione por 3 segundos o botão de inicialização. Em qualquer estado, se pressionar o mesmo botão por 3 segundos, o equipamento irá desligar. No estado de inicialização, pressione o botão uma vez, ligará a tela de exibição e se pressionado novamente irá desligar.

## 2.4. Gravação

**Quando o equipamento é ligado, ele entra diretamente no estado de visualização.** Ao pressionar o botão de gravação, o dispositivo vibra duas vezes e o indicador de gravação aparece na tela, mostrando que está no estado de gravação. Ao pressionar

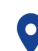

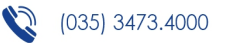

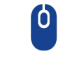

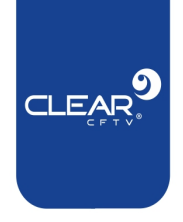

novamente, o dispositivo vibra e também emite um som, assim finaliza a gravação e salva o arquivo.

No estado de desligamento, pressione uma vez o botão de gravação e entrará na função de inicialização.

Quando a gravação é feita a noite, com pouca iluminação, é preciso pressionar por alguns segundos o botão de infravermelho. Neste modo, a imagem ficará preta e branca.

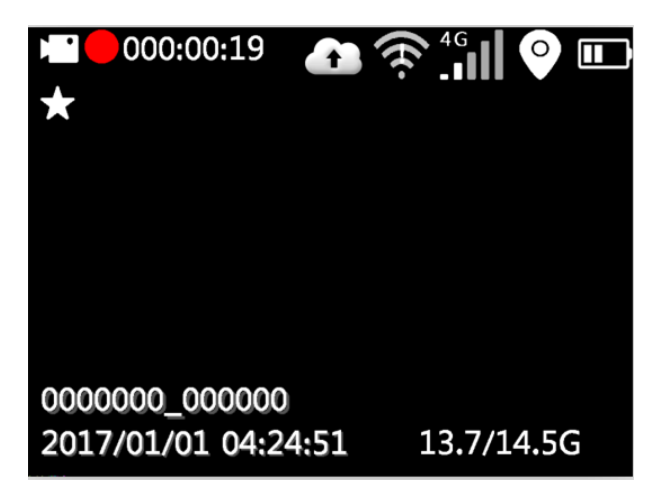

## 2.5. Gravação de Som

A gravação de som parte do mesmo princípio da gravação de imagem, mas para iniciar é preciso pressionar o botão de gravação de áudio e o ícone que indica este tipo de gravação será exibido na tela.

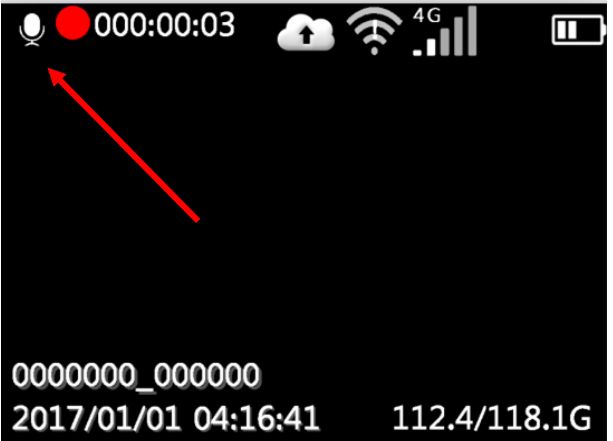

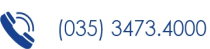

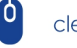

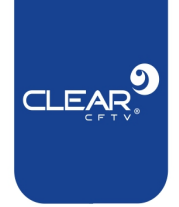

## 2.6. Capturar Imagem

Para capturar uma imagem, é preciso pressionar uma vez o botão de foto. **Se estiver** em um ambiente com pouca iluminação, é preciso acionar o led infravermelho através do botão de laser infravermelho para obter uma imagem nítida.

## 2.7. Reprodução

Pressione o botão de retorno para acessar o Menu de Reprodução, escolha o vídeo que deseja visualizar e pressione "confirme" para acessar o arquivo escolhido.

## 2.7.1. Arquivos de Vídeo

Os arquivos de vídeo são divididos por período de tempo em que foram salvos. Para

acessar cada arquivo, pressione o "botão de confirmação" (o botão do Menu )e acesse as respectivas pastas para encontrar o arquivo que deseja. O arquivo tem extensão MP4. É possível avançar a reprodução da gravação em até 2x, 4x, 8x, 16x, 32x e 64x.

|        | Playback |
|--------|----------|
| Record |          |
| Photo  |          |
| Audio  |          |
|        |          |
|        |          |
|        |          |

| Record Dir          | 001/003 |
|---------------------|---------|
| <b>20170111_13N</b> |         |
| 20170111_12N        |         |
| 20170111_01N        |         |
| 20170111_00N        |         |
| 20170110_23N        |         |
| 20170110_22N        |         |

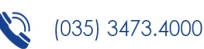

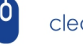

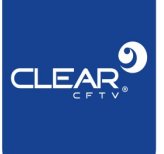

20170101\_04N 001/001 ▶ YUN040929AA.MP4 ▶ YUN040901AA.MP4

## 2.7.2. Arquivos de áudio

Acesse o diretório de reprodução pressionando o "botão de confirmação" (botão do Menu). Esse diretório é dividido em várias pastas em períodos de tempo, para entrar em determinada pasta pressione novamente o "botão de confirmação". Essas pastas são divididas em vários arquivos gravados no respectivo período de tempo, pressione o "botão de confirmação" para reproduzir os arquivos, o arquivo a ser reproduzido tem a extensão.ACC.

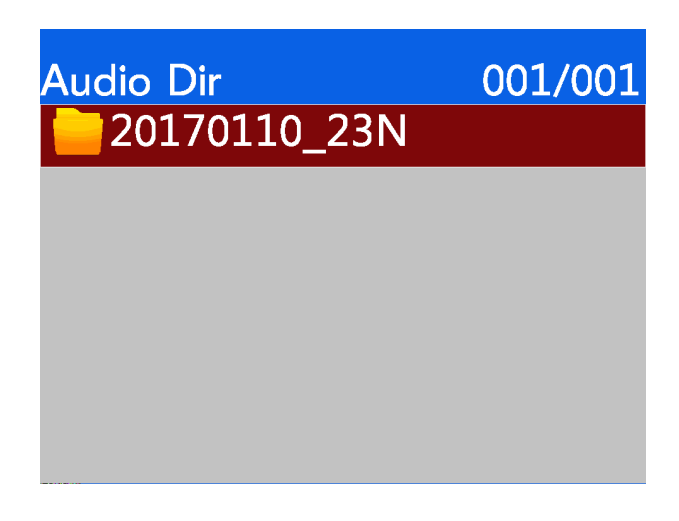

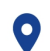

Rua Cônego Adolfo Carneiro, 970A, Loteamento do Valle 2, Santa Rita do Sapucaí, MG, 37536-270

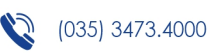

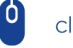

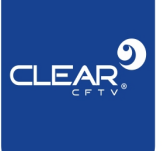

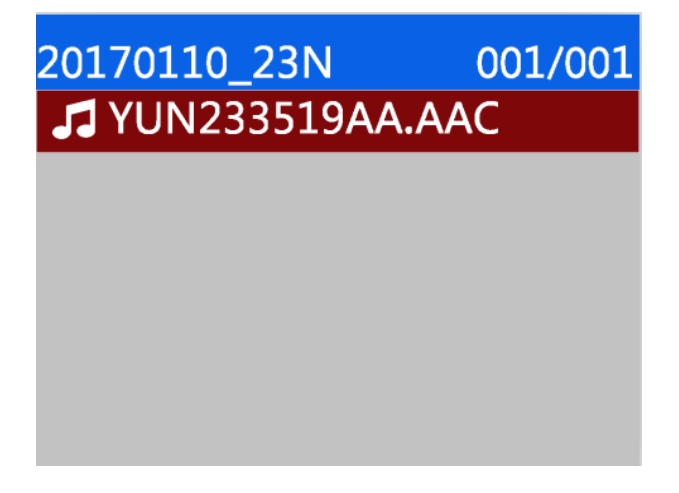

## 2.7.3. Arquivos de Imagens

Acesse o diretório de imagens pressionando o "botão de confirmação" (botão do *Menu*). Esse diretório, como o anterior, também é dividido em várias pastas em períodos de tempo, para entrar em determinada pasta pressione o "botão de confirmação". Ao acessar alguma das pastas, é possível visualizar as imagens geradas no respectivo período. O arquivo tem extensão.jpg.

| Photo Dir           | 001/003 |
|---------------------|---------|
| 20170111_01N        |         |
| 20170110_23N        |         |
| 20170110_22N        |         |
| 20170108_22N        |         |
| 20170108_21N        |         |
| <b>20170106_19N</b> |         |

20170101\_04N 001/001
Y04093200AA.JPG

Rua Cônego Adolfo Carneiro, 970A, Loteamento do Valle 2, Santa Rita do Sapucaí, MG, 37536-270

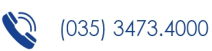

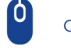

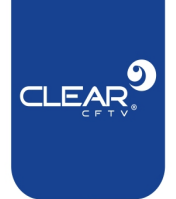

## 2.8. Configuração

Após a inicialização do aparelho, no estado de espera, pressione "Botão de Menu" para entrar na interface de configuração de parâmetros. Após acessar essa interface, é possível trafegar entre as opções utilizando as teclas "para cima" e "para baixo", selecione o parâmetro que deseja modificar apertando a tecla "botão de confirmação" (botão do Menu), escolha a configuração do parâmetro com as teclas "para cima" e "para baixo" e confirme sua escolha com "botão de confirmação". Aperte "botão de retorno" para voltar a visualização em estado de espera.

## 2.8.1. Resolução de Vídeo

A resolução de vídeo para armazenamento local, pode ser escolhida entre 1080p, 720p e 480p. O padrão é1080p (1920X1080).

| Setu            | 0 1/5   |
|-----------------|---------|
| Record Reso     | 1296p30 |
| Record Biterate | Sfine   |
| Net Reso        | 720p    |
| Net Framerate   | 30f     |
| Net Biterate    | Fine    |
| Record Mode     | Auto    |

## 2.8.2. Taxa de codificação de vídeo

Para definir os parâmetros de gravação de vídeo, é necessário entender que quanto melhores forem os valores dos parâmetros do vídeo, mais nítida será a imagem e mais suave será o vídeo, entretanto isso irá deixar o tamanho do arquivo de vídeo maior, o que pode impactar no tamanho do disco de armazenamento. Os parâmetros de configuração de vídeo são os seguintes:

- Resolução: 1080p 30fps, 720p 30fps e 480p 30fps;
- Bit Rate: Baixa, Média e Alta.

## 2.8.3. Resolução de Transmissão

A resolução de transmissão é usada quando utilizado 4G ou Wi-Fi para visualização remota das imagens. A resolução padrão para transmissão remota é 720p. Você pode selecionar 720p, 480p e 240p.

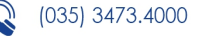

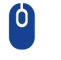

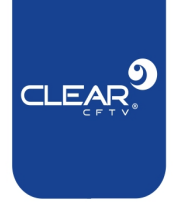

## 2.8.4. Taxa de Frames de Transmissão de Vídeo

A taxa de frames de transmissão de vídeo é usada para definir o número de imagens por segundo que será feita a transmissão de vídeo, pode ser definido os seguintes valores 30 / 25 / 20 / 15 / 10 / 5. Por padrão é configurado uma taxa de 30 frames por segundo (FPS).

### 2.8.5. Taxa de Transmissão de Vídeo

A taxa de transmissão de vídeo é usada para definir o volume de dados do vídeo que será transmitido. Essa taxa é dividida em três níveis, sendo eles, Alta, Média e Baixa.

Abaixo, está apresentada uma tabela com mais detalhes:

| Taxa de Transmissão de Vídeo | Alta     | Média    | Baixa    |
|------------------------------|----------|----------|----------|
| 720p                         | 1.8 Mbps | 1.0 Mbps | 800 Kbps |
| 480p                         | 1 Mbps   | 700 Kbps | 350 Kbps |

### 2.8.6. Modo de Vídeo

O modo de vídeo suporta inicialização automática e manual.

## 2.8.7. Sobreposição de Arquivos

Se o cartão SD estiver cheio, ele não irá mais efetuar gravações. Então, por padrão, quando o dispositivo detecta que o cartão SD está cheio, ele passa a sobrepor os vídeos mais antigos. **Arquivos que foram protegidos não serão sobrepostos.** 

### 2.8.8. Tempo de Gravação

O tempo de duração (pacote de vídeo) de cada arquivo de gravação pode ser definido para 3 minutos, 5 minutos, 10 minutos, 15 minutos e 30 minutos. O valor padrão é de 3 minutos.

### 2.8.9. Pré-gravação de Vídeo

A pré-gravação de vídeo é habilitada quando é gerado um determinado tipo de alarme. Por padrão o tempo da pré-gravação é de 15 segundos, então se ocorrer algum evento, o vídeo irá conter a gravação de 15 segundos antes da identificação desse evento.

### 2.8.10. Gravação por alarme

Define o tempo do pacote de gravação acionada por alarme, quando pressionado o

botão

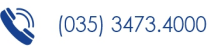

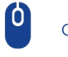

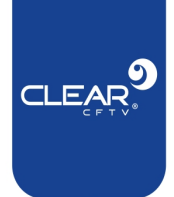

## 2.8.11. Tamanho da Imagem

Suporta imagens de tamanhos 32M, 16M, 8M, 4M, 2M e 1M.

### 2.8.12. Qualidade da Imagem

Suporta imagens de três opções de qualidades, sendo elas: Alta, Média e Baixa.

## 2.8.13. Modo de Captura de Imagem

O modo de captura de imagem é divido em dois tipos, sendo eles: **captura única**, onde é gerada apenas uma imagem e **captura por tempo**, que gera várias imagens.

| Setu            | p 2/5  |
|-----------------|--------|
| Loop Record     | On     |
| Record Split    | 3 min  |
| Prerecord       | Off    |
| Capture Size    | 32M    |
| Capture Quality | Sfine  |
| Capture Mode    | Single |

### 2.8.14. Captura contínua de Imagens

Quando selecionado o modo de captura contínua de imagens, você pode selecionar quantas imagens serão capturadas sequencialmente. O aparelho suporta os valores 5, 10, 15, 20 e 25.

### 2.8.15. Intervalo de Imagens

O intervalo entre as imagens geradas quando selecionado o modo de captura contínua pode ser definido em 3 segundos, 5 segundos, 10 segundos, 30 segundos e 60 segundos.

### 2.8.16. Desligamento da tela automático

O desligamento de tela automático (*Controle LCD*) pode ser configurado para valores de 30 segundos, 3 minutos, 5 minutos e 1 minuto.

## 2.8.17. Desligamento automático

Quando o dispositivo estiver sem vídeo e sem conexão com a rede, o dispositivo desligará automaticamente após um tempo pré-definido. Esse tempo pode ser

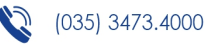

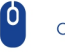

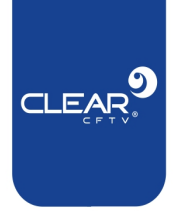

escolhido entre 3 minutos, 5 minutos e 10 minutos. Por padrão o aparelho vem configurado com 10 minutos.

| Setu          | p 3/5 |
|---------------|-------|
| Burst Num     | 5 pcs |
| Timelapse     | 3 sec |
| LCD Control   | Off   |
| Auto Poweroff | Off   |
| Key Volume    | 100   |
| Spk Volume    | 80    |

#### 2.8.18. Volume do alto-falante

Volume do alto-falante ajustável.

#### Comando de vibração 2.8.19.

O comando de vibração ao pressionar uma tecla pode ser ativado ou desativado.

#### 2.8.20. Transmissão de Voz

Suporta transmissão de voz ligada ou desligada.

#### 2.8.21. Infravermelho

A Body Cam contém infravermelho que é suportado tanto no modo manual quanto no modo automático.

#### 2.8.22. Sensibilidade a luz

É possível configurar o nível de sensibilidade a luz do produto entre Baixo, Médio e Alto para acionar o infravermelho.

#### 2.8.23. **4**G

O 4G você pode optar por deixar habilitado ou não, porém quando habilitado, o consumo de energia será maior fazendo com que a bateria descarregue mais rápido.

#### 2.8.24. Wi-Fi

O Wi-Fi, assim como o 4G, você pode optar por deixar ou não habilitado, quando ativado, você pode optar pelo modo STA ou pelo modo hotspot.

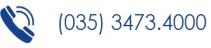

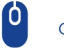

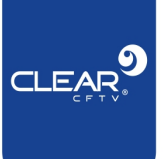

| Setup 4/5     |        |  |
|---------------|--------|--|
| Shock Switch  | On     |  |
| Broadcast     | On     |  |
| IR Switch     | Manual |  |
| Photoresistor | Sfine  |  |
| 4G            | On     |  |
| WIFI          | On     |  |

## 2.8.25. AP

O modo AP permite que a máquina entre no modo *hotspot*, então, para isso é necessário que o Wi-Fi esteja habilitado.

| Setup 5/5       |         |  |
|-----------------|---------|--|
| AP              | Off     |  |
| Default Setting | On      |  |
| Language        | English |  |
| Password        | Off     |  |
| Version         | V0.010  |  |
|                 |         |  |

## 2.8.26. Configuração padrão

Essa opção irá restaurar todos os parâmetros para a configuração padrão de fábrica.

### 2.8.27. Idioma

O idioma é possível optar por Inglês ou Português.

## 2.8.28. Senha

É possível habilitar ou desabilitar a senha. Tendo como senha padrão "000000".

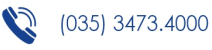

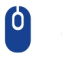

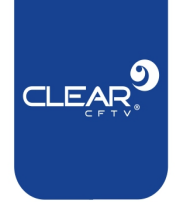

## 2.9. Informações do Sistema

As informações do sistema são usadas para mostrar o estado dos principais parâmetros do sistema e de alguns periféricos, **para acessar aperte o botão "para cima" ou o botão "para baixo".** Dentre as informações apresentadas estão, por exemplo, conexão, GPS, Wi-Fi e 4G.

### 2.9.1. Informações do servidor

Essa aba apresenta as principais informações do servidor, como IP do servidor, portas que estão sendo usadas, número do dispositivo e informações de dispositivos online.

| Device Info  | 1/5                  |
|--------------|----------------------|
| Video Server | : 39.104.57.38:06608 |
| SN: online   | 5000001              |
| Ptt Server:  | 47.100.10.103:20001  |
| SN: online   | d2                   |
| GB28181:     | 117.131.57.214:08221 |
| SN: offline  | 3403000001110008887  |

## 2.9.2. Informações do 4G

Informa as principais características do 4G, como por exemplo, se existe ou não o módulo 4G, se o cartão SIM suporta sinal 4G e entre outras características.

| Device Info |              | 2/5 |
|-------------|--------------|-----|
| 4G Mod:     | Valid        |     |
| SIM:        | Valid        |     |
| 4G Signal:  | 25           |     |
| Dialup IP:  | 10.73.248.13 |     |
| 4G Type:    | YUGE_CLM920  |     |
|             |              |     |

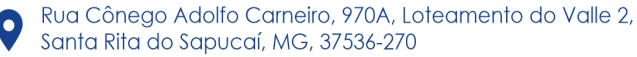

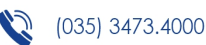

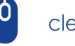

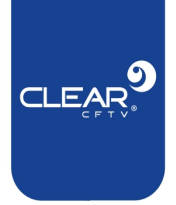

## 2.9.3. Informações do GPS

Informa as principais características do GPS, como por exemplo, se existe ou não o módulo GPS no aparelho, se ele pode ser localizado, longitude e latitude, dentre outras características.

| Device Info | )        | 3/5 |
|-------------|----------|-----|
| GPS Mod:    | Invalid  |     |
| Find Star:  | 0        |     |
| Speed:      | 0        |     |
| Longitude:  | 0.000000 |     |
| Latitude:   | 0.000000 |     |
| Altitude:   | 0        |     |

## 2.9.4. Informações do Wi-Fi

Informa as principais características do Wi-Fi, como por exemplo, se existe o módulo Wi-Fi no dispositivo, o IP que está sendo utilizado, dentre outras características.

| Device Info | 4/5               |
|-------------|-------------------|
| Wifi Mod:   | Valid (STA)       |
| Hotspot:    | test123           |
| HotPwd:     | 12345678          |
| Wifi Ssid:  | u_eyes            |
| Wifi IP:    | 192.168.1.128     |
| Wifi Mac:   | AB:CD:12:7A:AA:99 |

## 2.9.5. Informações do dispositivo

Essa aba, irá mostrar algumas informações referente ao próprio dispositivo, como por exemplo, versão do aparelho e ID's.

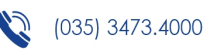

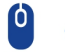

| Device Info | )               | 5/5 |
|-------------|-----------------|-----|
| HW Ver:     | V0.001          |     |
| SW Ver:     | V0.010          |     |
| UUID:       | 00a1234d0000081 | 5   |
|             |                 |     |
|             |                 |     |
|             |                 |     |

# 3. Instalação do Produto

## 3.1. Lista de itens presente na caixa.

| Número | Nome               | Quantidade |
|--------|--------------------|------------|
| 1      | Presilha principal | 1          |
| 2      | Presilha traseira  | 1          |
| 3      | Cabo USB           | 1          |
| 4      | Fonte              | 1          |
| 5      | Instruções         | 1          |
| 6      | Base               | 1          |
| 7      | Body Cam           | 1          |

# 4. Introdução ao Software de Gerenciamento

## 4.1. Visão Geral

O software de gerenciamento da Body Cam se comunica com ela através de um USB conectado ao computador. É possível obter e realizar a configuração dos parâmetros de vídeo, 4G, Wi-Fi e parâmetros relacionados ao servidor. É possível também, fazer transferências e reprodução dos arquivos contidos na Body Cam.

### Recursos do Software

- Gerenciamento de login e logout do dispositivo, podendo também ser feito a alteração de senhas dos mesmos;
- É possível visualizar e alterar todas as configurações da Body Cam, como por exemplo, informações de usuário, 4G, Wi-Fi, vídeo, servidor, dentre outras funções;
- Tempo de sincronização da Body Cam;
- Adicionar e modificar as informações de usuário;

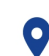

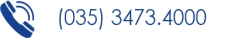

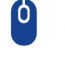

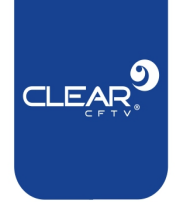

- Adicionar e modificar os parâmetros de rede, como, Wi-Fi e 4G; •
- Adicionar e modificar os parâmetros de vídeo; •
- Adicionar e modificar os parâmetros centrais; .

# 4.2. Instalação do Software

Passo 1: Acesse o nosso site clearcftv.com.br/downloads e faça download do software AmbaUSD e o da Body Cam;

Passo 2: O software AmbaUSB deve ser instalado primeiro. Para instalar, você pode escolher o diretório de instalação e clicar em "next" até completar a instalação;

Passo 3: Após instalado o software AmbaUSB, você pode instalar o da BodyCam. A instalação é feita da mesma forma que o primeiro software.

Passo 4: Procure o ícone do software na sua área de trabalho ou digite "AmbaUSB" e "BodyCamera" na aba de pesquisa, os softwares possuem os seguintes ícones:

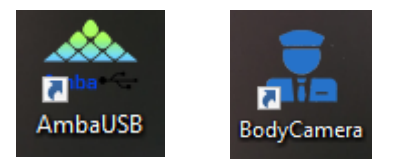

## 4.3. Conectando ao Software

Para conectar a Body Cam ao software, é preciso conectar ao computador utilizando o cabo USB e acessar o software "Body Camera Tool", a tela conforme a imagem abaixo irá aparecer.

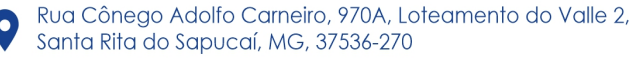

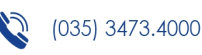

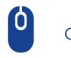

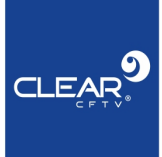

| Base Informat  | on                  |                 |                 |                |               |
|----------------|---------------------|-----------------|-----------------|----------------|---------------|
| Password       | Sign In             | Modify Password | Enter Usb Mode  | Clear All File | Format Disk   |
| Current Time   | 2018-03-27 16:59:02 | Synchronize     | Restore Default |                |               |
| User Informati | on                  |                 |                 |                |               |
| Police No.     | Police No.          | Organized No.   | Organized No.   | Product Idno.  | Product Idno. |
|                |                     | Organized Name  | Organized Name  |                | Save          |

# 5. Guia de operações do software

## 5.1. Informações Principais

| ody Camera Tool (V1.0.14 20180324)   |               |                 |                 |                | - 0                  | × |
|--------------------------------------|---------------|-----------------|-----------------|----------------|----------------------|---|
| Body Camera Too                      | bl            |                 |                 |                | English <del>•</del> |   |
| <ul> <li>Base Information</li> </ul> |               |                 |                 |                |                      | ^ |
| Password                             | Sign In       | Modify Password | Enter Usb Mode  | Clear All File | Format Disk          |   |
| Current Time 2018-03                 | 3-27 16:59:53 | Synchronize     | Restore Default |                |                      |   |
|                                      |               |                 |                 |                |                      |   |

- Login: Para realizar o login, digite sua senha e clique em "Login". A senha padrão é "000000".
- Alteração de senha: A alteração da senha pode ser realizada clicando em "Modify password", o usuário deve utilizar uma senha de 6 dígitos.
- Modo de transferência: Para entrar no modo de transferência, entre em "Enter USB mode" será possível visualizar um novo disco no computador com todos os arquivos de vídeo, áudio e imagem arquivadas durante o uso da BodyCam.
- Limpar todos os arquivos: Para limpar todos os arquivos de vídeo da Body Cam basta clicar em "Clear all file".
- Formatar disco: Para formatar o disco da Body Cam basta clicar em "Format disk" e aguardar;

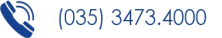

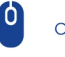

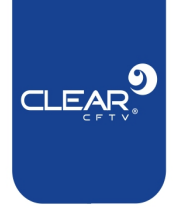

- Sincronização de hora: Para utilizar a hora do computador para ajustar o horário da Body Cam, clique em "Synchronize";
- **Restaurar aos padrões de fábrica:** Para restaurar o dispositivo para os padrões de fábrica, basta clicar em "Restore Default" e aguardar.

## 5.2. Informações do Usuário

| Delles Me   | Dellas Ma   | Opportunity of Na | Opportant No.  | Developed Islam | Dural states  |
|-------------|-------------|-------------------|----------------|-----------------|---------------|
| Police No.  | Police No.  | Organized No.     | Organized No.  | Product Idno.   | Product Idno. |
|             |             |                   |                |                 |               |
| Police Name | Police Name | Organized Name    | Organized Name |                 | Save          |

- Policial No.: Defina um número para identificação;
- Organized No.: Defina a unidade que o usuário pertence;
- Product Idno .: Informe o número de série do produto;
- Police name: Informe o nome do usuário;
- Organized Name: Defina o nome da unidade desse usuário.

## 5.3. Parâmetros de Vídeo

| leo Encode Inf | formation  |   |                  |    |   |         |      |  |
|----------------|------------|---|------------------|----|---|---------|------|--|
| Record Bitrate | 1080P(8M)  |   | Record Framerate | 30 |   | Channel | CH1  |  |
| Live Bitrate   | 720P(1.8M) | ~ | Live Framerate   | 5  | ~ |         | Save |  |

- Record Bitrate: Defina a resolução e o bit rate de gravação;
- Record Framerate (FPS): Informe a taxa de frames por segundo da gravação;
- Channel: Escolha o canal;
- Live Bitrate: Escolha a resolução e o bit rate de transmissão;
- Live Framerate (FPS): Informe a taxa de frames por segundo da transmissão.

## 5.4. Parâmetros do 4G

4G Information

| Enable |     | ) Au | ito APN   |                   |
|--------|-----|------|-----------|-------------------|
| APN    | APN | User | User Name | Password Password |
|        |     |      |           | Save              |

• Enable: Habilitar ou não a função do 4G;

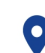

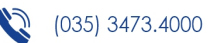

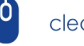

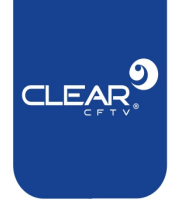

- Auto APN: Defina as informações de conexão da operadora;
- APN: Defina a APN referente a operadora do cartão SIM;
- User: Nome do usuário para uso do cartão SIM. Por padrão é vazio;
- Password: Senha do usuário para uso do cartão SIM. Por padrão é vazio.

## 5.5. Parâmetros Wi-Fi

### Wifi Information

Wifi Information

| C Enable            |                   |      |
|---------------------|-------------------|------|
| Hot Spot            |                   |      |
| WIFI SSID WIFI SSID | Password Password | Add  |
| WIFI List           | Delete            |      |
| IP Address          |                   | Save |

- Enable: Habilitar ou Desabilitar a função do Wi-Fi;
- Hot spot: Habilita o funcionamento em modo AP, mas primeiramente é necessário habilitar o Wi-Fi;
- Wi-Fi SSID: Nome do Hotspot. É necessário habilitar o hotspot;
- Senha: Senha do Hotspot. É necessário habilitar o hotspot;
- WiFi List: Mostra todas as redes Wi-Fi que irão participar do hotspot. O máximo suportado são 8.
- **Delete:** Selecione o nome e clique em "Apagar" para excluir o hotspot correspondente;
- Add: Use esse botão para adicionar uma determinada rede Wi-Fi a algum hotspot;
- Save: Use esse botão para salvar as configurações alteradas;

### Configurações para quando o Hot Spot é ativado:

| Enable   |               |         |              |          |
|----------|---------------|---------|--------------|----------|
| Hot Spot | Hot Spot Name | BodyCam | Hot Password | 88888888 |
|          |               |         |              | Save     |

- Hot Spot Name: Defina o nome para o hot spot;
- Hot Password: Insira a senha de acesso.

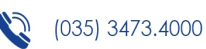

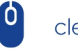

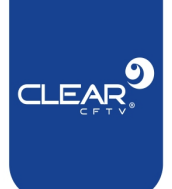

# 5.6. Parâmetros do Servidor

|              |           | Contract of Contract of Contra |
|--------------|-----------|----------------------------------------------------------------------------------------------------|
| Server CMSV6 | Enable    | IDNO.                                                                                                    |
|              |           |                                                                                                    |
| D ID         | Port Port | Save                                                                                                    |

- Enable: Habilitar ou desabilitar a conexão com o servidor;
- Server: Servidor que a Body Cam se conectará;
- IP: IP do servidor que a Body Cam se conectará;
- Porta: Porta de utilização para conexão com o servidor;
- IDNO .: Número de identificação do aparelho no servidor;
- Save: Salvar modificações do servidor.

## 5.8. Parâmetros do sistema

### System Parameter

| GPS Sync Time | Time Zone | GMT+00:00 | $\sim$ | Save |
|---------------|-----------|-----------|--------|------|
|               |           |           |        |      |

- GPS Sync Time: Habilitar sincronização de hora por GPS;
- Time Zone: Define o fuso horário. Do Brasil (horário de Brasília) é GMT-3:00.

## 5.9. Modo de Transferência de arquivos

Para acessar o modo de transferência de arquivos, faça login e clique em "Enter USB Mode". Quando estiver no modo de transferência de arquivos não será possível alterar as configurações da Body Cam. Através do computador, é possível observar que irá aparecer um novo disco pertencente a Body Cam.

# 6. Atenção!

## 6.1. Problemas comuns de operação

- Verifique se o equipamento está ligado e operando;
- Verifique o conector do cabo USB;
- Retire o cabo USB e plugue-o novamente.

## 6.2. Problema na modificação de parâmetros

Alguns parâmetros quando alterados podem não ter efeito imediato, é necessário reiniciar o aparelho.

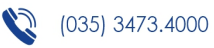

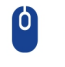

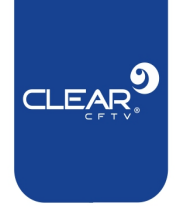

# 6.3. Reiniciar o dispositivo

Quando o dispositivo estiver anormal ou travar, pressione a tecla reset, e o dispositivo poderá retornar ao normal, conforme a figura abaixo:

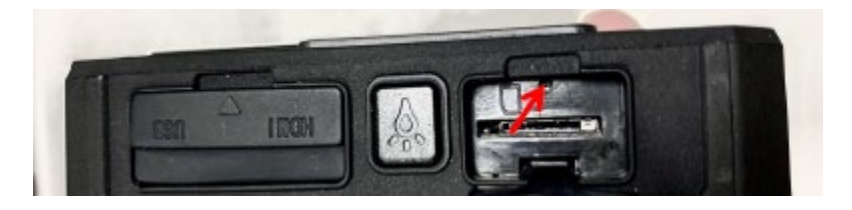

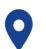

Rua Cônego Adolfo Carneiro, 970A, Loteamento do Valle 2, Santa Rita do Sapucaí, MG, 37536-270

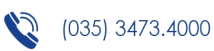

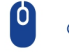